Lumos Email Settings:

These are the preferred settings:

Incoming mail server - webmail.lumos.net or secure28.carrierzone.net

Default port settings will work fine for inbound:

Imap: 143 (SSL - 993)

POP: 110 (SSL - 995)

Username - youremail@lumos.net

Password – your assigned password (if you do not have this please give us a call, we will need to verify information on your account prior to giving passwords or resetting passwords.)

Outgoing mail server - webmail.lumos.net or secure28.carrierzone.net

For outgoing mail, SSL settings work best.

Port - 465 or 587

SSL enabled.

Username - youremail@lumos.net

Password – your password (Your email software may say this is optional, for us it is not optional and is required in order to send email. If you do not have this please give us a call, we will need to verify information on your account prior to giving passwords or resetting passwords.)

Incoming Mail Types:

IMAP is going to leave a copy of your messages on the server this is useful if you check your email on multiple devices, one thing to keep in mind is that your email account only has one 1 Gigabyte of storage capacity. So, if you receive a lot of attachments you may want to check your email at <u>http://webmail.lumos.net</u> and clear out messages you no longer need.

POP3 is like the conventional mailbox at your house, once you retrieve the messages they are no longer on the server. So if these messages are deleted there is not a copy of the message and the message is lost.

We realize it is disconcerting to lose emails, but Lumos cannot retrieve emails which have been deleted or lost.

Below you will find guides on the 3 most commonly used Email Clients, all email clients should work with the settings above. We can try to assist with any email client but please keep in mind that as software ages it becomes harder to find documentation and support it. For the best experience the 3 email clients below are recommended.

#### Outlook 2016

1. Go to File. By Default your email program will go to the HOME Tab. Click on File.

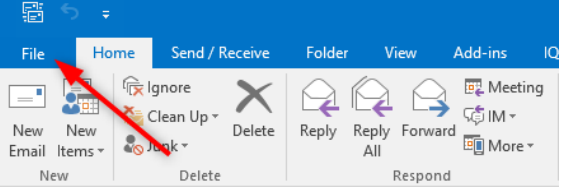

2. Click on the box for Account Settings

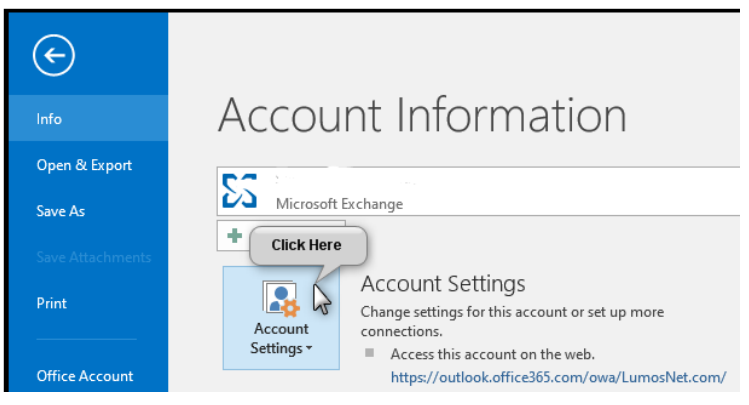

3. Then in the drop down box click on Account settings once more as seen below:

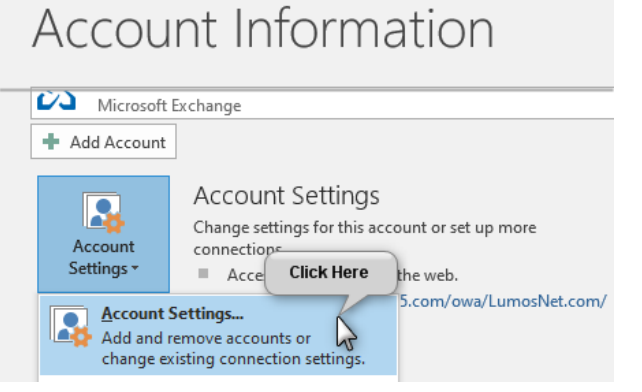

4. Next it will bring up the accounts screen. Click on your email listed below so it is highlighted if not already, and then Double click on change:

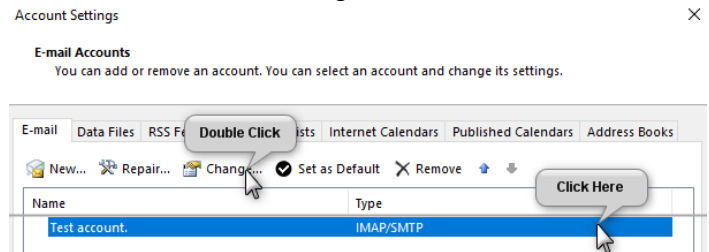

5. Your account settings should be set up as below:

| Change Account                                            |                                         | ×                                                                                                    |
|-----------------------------------------------------------|-----------------------------------------|----------------------------------------------------------------------------------------------------|
| POP and IMAP Account Set<br>Enter the mail server setting | t <b>tings</b><br>ngs for your account. |                                                                                                    |
| User Information                                          |                                         | Test Account Settings                                                                                            |
| Your Name:                                                | Your name                               | We recommend that you test your account to ensure that                                                           |
| Email Address:                                            | youremail@lumos.net                     | the entries are correct.                                                                                         |
| Server Information                                        |                                         | Test Associat Cattions                                                                                           |
| Account Type:                                             | IMAP 🗸                                  | Test Account Settings                                                                                            |
| Incoming mail server:                                     | webmail.lumos.net                       | Automatically test account settings when Next<br>is clicked                                                      |
| Outgoing mail server (SMTP):                              | webmail.lumos.net                       |                                                                                                    |
| Logon Information                                         |                                         |                                                                                                    |
| User Name:                                                | youremail@Iumos.net                     |                                                                                                    |
| Password:                                                 | *****                                   | Mail to keep offline: All                                                                                        |
| 🗹 Re                                                      | emember password                        | and the second second second second second second second second second second second second second second second |
| Require logon using Secur<br>(SPA)                        | e Password Authentication               | More Settings                                                                                                    |
|                                                           |                                         | < Back Next > Cancel                                                                                             |

6. Now in the same window, click on the more settings button in the bottom right corner.

| Change Account<br>POP and IMAP Account Set<br>Enter the mail server settir                   | t <b>tings</b><br>nas for vour account. | ×<br>米                                                                                                    |
|----------------------------------------------------------------------------------------------|-----------------------------------------|----------------------------------------------------------------------------------------------------|
| User Information<br>Your Name:                                                               | Your name                               | Test Account Settings<br>We recommend that you test your account to ensure that<br>the entries are correct. |
| Server Information<br>Account Type:<br>Incoming mail server:<br>Outgoing mail server (SMTP): | IMAP vebmail.lumos.net                  | Test Account Settings<br>Automatically test account settings when Next<br>is clicked                        |
| Logon Information<br>User Name:<br>Password:<br>Require logon using Secur<br>(SPA)           | youremail@lumos.net                     | Mail to keep offline: All                                                                                   |
|                                                                                              |                                         | < Back Next > Cancel                                                                                        |

7. Click on the Outgoing Server tab and make sure it is set up as listed below, if not you will not be able to send email.

| Internet E-mail Settings                     |                                                                                             |  |
|----------------------------------------------|---------------------------------------------------------------------------------------------|--|
| General                                      | Outgoing Server Advanced                                                                    |  |
| My or<br>U                                   | utgoing server (SMTP) equires authentication<br>se same settings as my incoming mail server |  |
| <u>О Lo</u>                                  | og on using                                                                                 |  |
| U                                            | lser Name:                                                                                  |  |
| P                                            | assword:                                                                                    |  |
|                                              | Remember password                                                                           |  |
| Require Secure Password Authentication (SPA) |                                                                                             |  |

8. Now click on the Advanced Tab, the settings need to match what is listed below, the ones shown are for IMAP (this keeps a copy of the messages on the server, which is helpful if you check your email from Multiple devices.) Once this is done, click OK and it will take you back to the previous screen.

| Internet E-mail Settings Click Here X                                                              |
|----------------------------------------------------------------------------------------------------|
| General Outgoing Server Advanced                                                                   |
| Server Port Numbers                                                                                |
| Incoming server (IMAP): Use Defaults                                                               |
| Use the following type of encrypted connection: None 🤍                                             |
| Outgoing server (SMTP): 465                                                                        |
| Use the following type of encrypted connection: SSL 🤍                                              |
| Server Timeouts                                                                                    |
| Short 💶 Long 1 minute                                                                              |
| Folders                                                                                            |
| Root folder path:                                                                                  |
| Sent Items                                                                                         |
| Do not save copies of sent items                                                                   |
| Deleted Items                                                                                      |
| Mark items for deletion but do not move them automatically                                         |
| Items marked for deletion will be permanently deleted when<br>the items in the mailbox are purged. |
| Purge items when switching folders                                                                 |
| OK Cancel                                                                                          |

9. Then click on Next when it brings up the previous screen.

| Change Account                                            |                                | ×                                                                                                    |
|-----------------------------------------------------------|--------------------------------|----------------------------------------------------------------------------------------------------|
| POP and IMAP Account Set<br>Enter the mail server setting | tings<br>ngs for your account. |                                                                                                    |
| User Information                                          |                                | Test Account Settings                                                                                                    |
| Your Name:                                                | Email Test                     | We recommend that you test your account to ensure that                                                                                                    |
| Email Address:                                            | emailtest@lumos.net            | the entries are conect.                                                                                                    |
| Server Information                                        |                                | Tast Assount Cattings                                                                                                    |
| Account Type:                                             | IMAP 🗸                         | Test Account Settings                                                                                                    |
| Incoming mail server:                                     | webmail.lumos.net              | Automatically test account settings when Next<br>is clicked                                                                                                    |
| Outgoing mail server (SMTP):                              | webmail.lumos.net              |                                                                                                    |
| Logon Information                                         |                                |                                                                                                    |
| User Name:                                                | emailtest@lumos.net            |                                                                                                    |
| Password:                                                 | *****                          | Mail to keep offline: All                                                                                                    |
| Re                                                        | member password                | $\mathbf{T}_{i}$ , $\mathbf{T}_{i}$ , $T$ |
| Require logon using Secur<br>(SPA)                        | e Password Authentication      | Click Here tings                                                                                                    |
|                                                           |                                | < Back Next > Cancel                                                                                                    |

10. Then you should get a screen that will look like this, just click close when it comes up. It will send you a test message so you know your settings are working.

| Congratulations! All tests completed successfully. Click Close to continue. |                                                    |  |
|-----------------------------------------------------------------------------|----------------------------------------------------|--|
|                                                                             |                                                    |  |
| Status                                                                      |                                                    |  |
| Completed                                                                   |                                                    |  |
| Completed                                                                   |                                                    |  |
|                                                                             | Click Close to<br>Status<br>Completed<br>Completed |  |

Apple IOS mail client -

1. Go to your settings for your Iphone or Ipad, once there tap on Mail

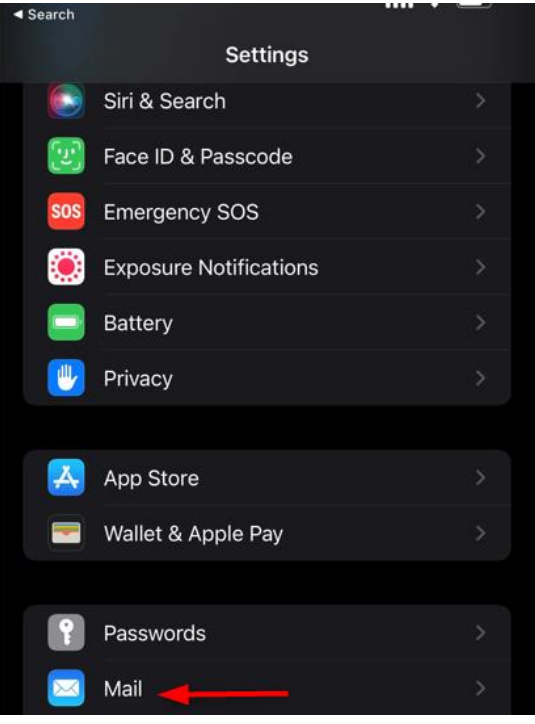

2. Then tap on accounts.

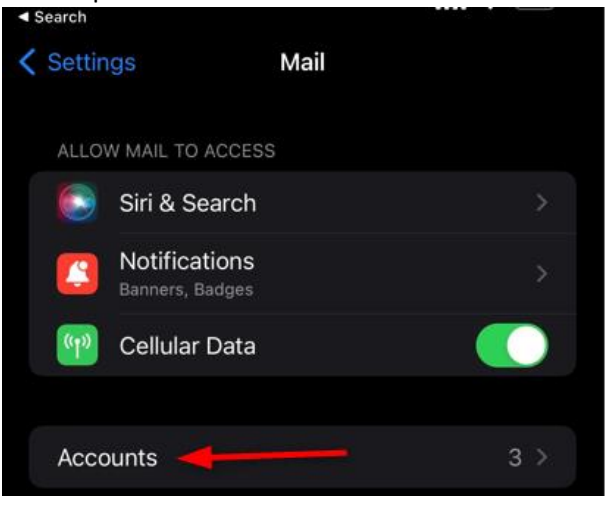

3. Tap on the > Beside of your Lumos email account:

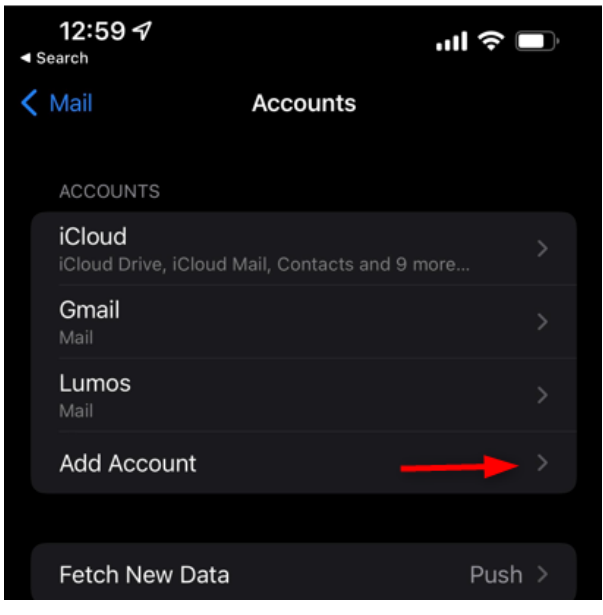

4. Tap on > beside where your email account is listed:

| 1:05 √   | ııl <b>?</b> ■        |
|----------|-----------------------|
| Accounts | Lumos                 |
| IMAP     |                       |
| Account  | emailtest@lumos.net > |
|          |                       |
| 🖂 Mail   |                       |
| Notes    |                       |
|          |                       |
|          | Delete Account        |

 Your settings should look like the screen below, if everything is correct click on the > for SMTP settings

| Cancel      | Accoun          | t Do              | ne  |
|-------------|-----------------|-------------------|-----|
| IMAP ACCOUN | NT INFORMATION  |                   |     |
| Name        | Lumos Email Tes | ting              |     |
| Email       | emailtest@lumos | s.net             | >   |
| Description | Lumos           |                   |     |
|             | AIL SERVER      |                   |     |
| Host Name   | webmail.lumos.n | let               |     |
| User Name   | emailtest@lumos | s.net             |     |
| Password    |                 |                   |     |
| OUTGOING M  | AIL SERVER      |                   |     |
| SMTP        |                 | webmail.lumos.net | : > |
|             |                 |                   |     |
| Advanced    |                 |                   | >   |

6. TAP on your email to take you to the SMTP account settings screen.

| 12:41 <i>√</i><br><ul> <li>Search</li> </ul> |      | ''II 🕹 🔲 |
|----------------------------------------------|------|----------|
| Account                                      | SMTP |          |
| PRIMARY SERVER                               |      |          |
| webmail.lumos.net                            |      | On >     |
|                                              |      |          |

7. Your settings should look like this, tap on password. Type your password. It will be the same as your incoming password, then tap on done. It will verify your settings and then take you back to the previous screen.

| 12:41 √     |                     | ul 🗢 🔲     |
|-------------|---------------------|------------|
| Cancel      | webmail.lumos.net   | Done       |
| Server      |                     |            |
| OUTGOING MA | NL SERVER           |            |
| Host Name   | webmail.lumos.net   |            |
| User Name   | emailtest@lumos.net |            |
| Password    |                     |            |
| Use SSL     |                     |            |
| Authenticat | ion                 | Password > |
| Server Port | 465                 |            |

8. Click on Advance and your settings should appear as below (note these settings are for IMAP)

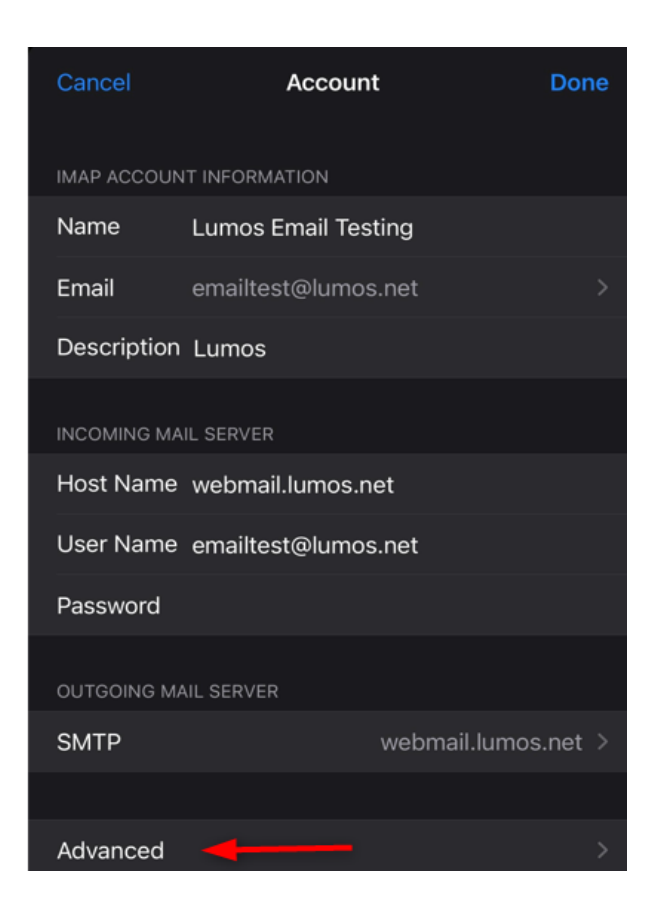

| <ul> <li>Search</li> </ul> |               |                  |   |
|----------------------------|---------------|------------------|---|
| < Accor                    | unt 📕         | Advanced         |   |
| Draf                       | ts Mailbox    | Drafts           |   |
| Sent                       | Mailbox       |                  |   |
| Dele                       | ted Mailbox   | Deleted Messages |   |
| Arch                       | ive Mailbox   |                  |   |
| MOVE                       | DISCARDED M   | ESSAGES INTO:    |   |
| Dele                       | ted Mailbox   |                  | 7 |
| Arch                       | ive Mailbox   |                  |   |
| DELE                       | TED MESSAGES  |                  |   |
| Rem                        | ove           | After one week   |   |
| INCO                       | MING SETTINGS |                  |   |
| Use                        | SSL           | $\bigcirc$       |   |
| Auth                       | entication    | Password         |   |
| IMA                        | P Path Prefix |                  |   |
| Serv                       | er Port 143   |                  |   |
| S/MIN                      | 1E            |                  |   |
| Sign                       |               | No               |   |
| Encr                       | vpt by Defau  | lt No            |   |

- 9. Tap on Account when done.
- 10. It will take you back to this screen, and then TAP done and it will verify your settings, if all is correct it will take you back to the previous screen. And then the email settings for your IOS device are complete.

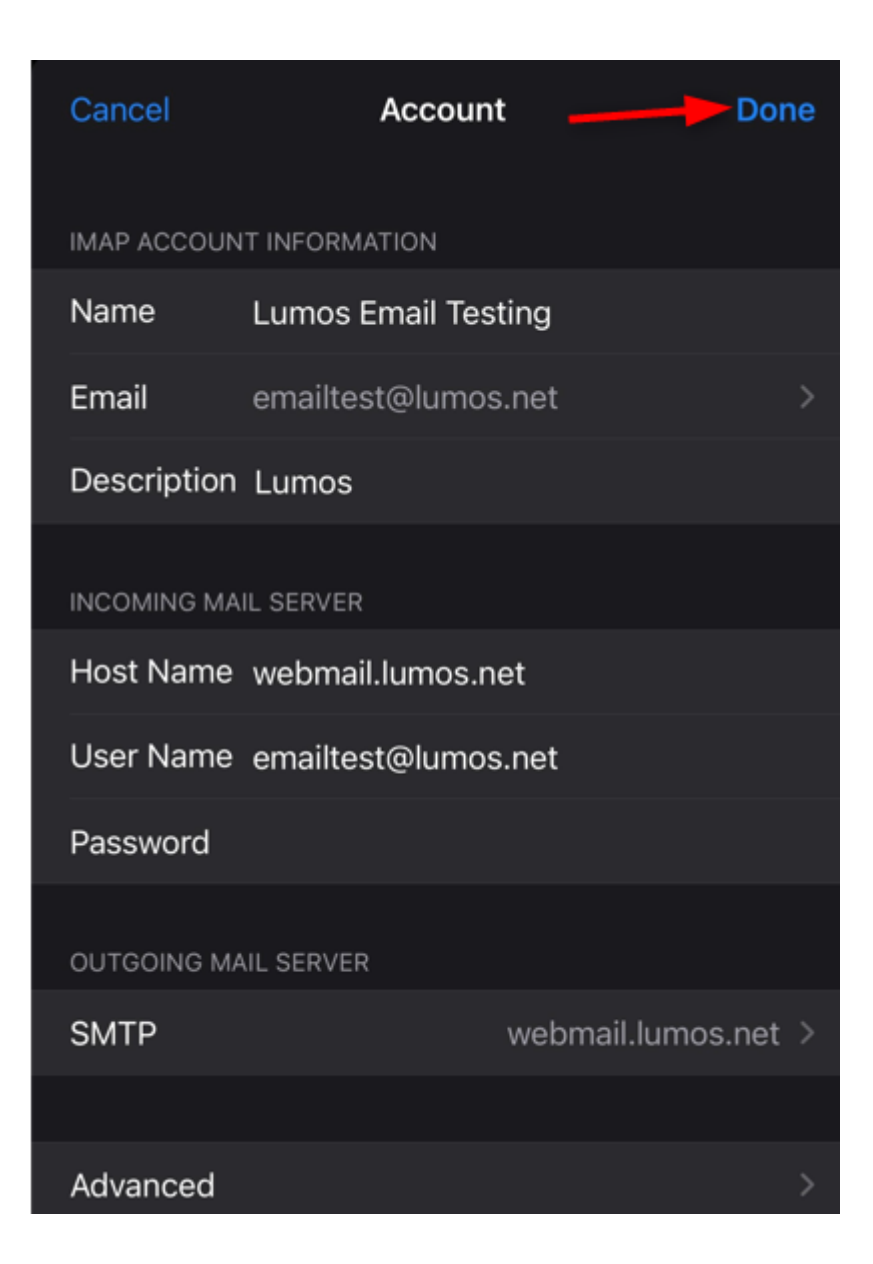

Thunderbird Email Settings:

1. Right click on your email and then go to settings

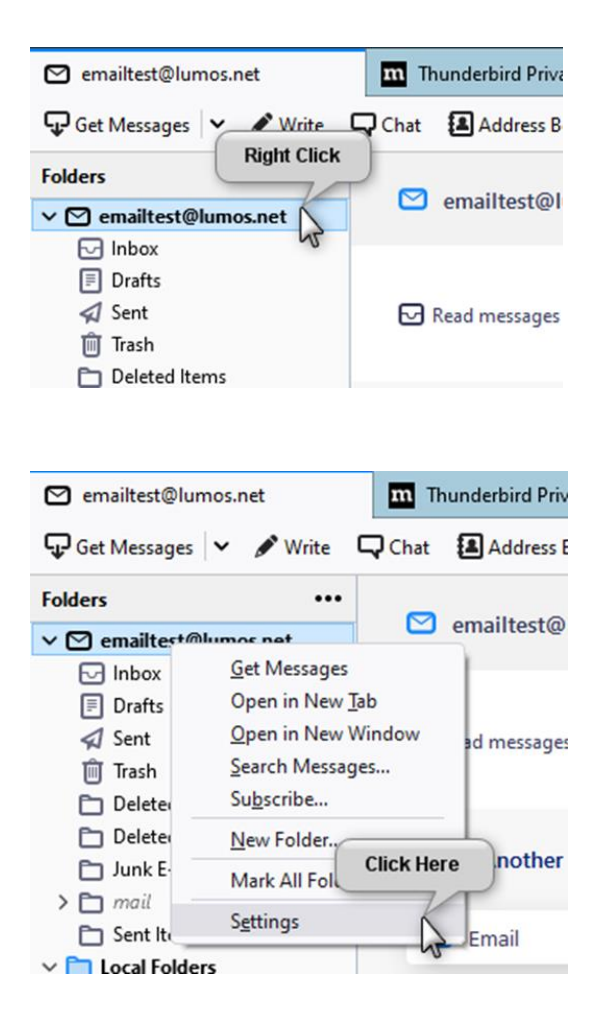

2. Verify your email address to ensure it is correct, if not you may have trouble sending email, Account name and Your Name fields can be whatever you wish, but email has to be exact:

| ∼ ⊠ <u>emailtest@lumos.net</u> | Account Sattings - amailtast@lumos.nat                                      |                     |  |
|--------------------------------|-----------------------------------------------------------------------------|---------------------|--|
| Server Settings                |                                                                             |                     |  |
| Copies & Folders               | Account Name: emailtest@lumos.net                                           |                     |  |
| Composition & Addressing       |                                                                             |                     |  |
| Junk Settings                  | Default Identity                                                            |                     |  |
| Synchronization & Storage      | Each account has an identity, which is the information that other people se |                     |  |
| End-To-End Encryption          | messages.                                                                   |                     |  |
| Return Receipts                | Your Name:                                                                  | Email Tort          |  |
| ∼ 🖿 Local Folders              | <u>t</u> our Name.                                                          |                     |  |
| Junk Settings                  | Email Address:                                                              | emailtest@lumos.net |  |

#### 3. Click on Edit SMTP server settings

Attach the signature from a file instead (text, HTML, or image):

 Choose...
 Attach my vCard to messages
 Edit Card...

 Reply from this identity when delivery headers match: list@example.com, \*@example.co
 Click Here
 Outgoing Server (SMTP): emailtest@lumos.net - webmail.lumos.net (De... ∨ Edit SMTP server...)

#### 4. Verify everything matches in the screen below:

| SMTP Server                 |                       |                     |        | × |  |
|-----------------------------|-----------------------|---------------------|--------|---|--|
|                             |                       |                     |        |   |  |
| Settings                    |                       |                     |        |   |  |
| Description:                | Lumos SMTP (Outgoing) |                     |        |   |  |
| <u>S</u> erver Name:        | webmail.              | lumos.net           |        |   |  |
| <u>P</u> ort:               | 465                   | Default:465         |        |   |  |
| Security and Authentication |                       |                     |        |   |  |
| Connection security:        |                       | SSL/TLS             | ~      |   |  |
| Authentication method:      |                       | Normal password     | ~      |   |  |
| User Na <u>m</u> e:         |                       | emailtest@lumos.net |        |   |  |
|                             |                       | ок                  | Cancel |   |  |

And then click O

5. Click on server settings and make sure everything matches the image below:

| mailtest@lumos.net In Thunder | bird Privacy Notice 🗙 🗊 Account Settings 🗙 🛱 🖾                                   | -              |     |  |  |  |  |  |
|-------------------------------|----------------------------------------------------------------------------------|----------------|-----|--|--|--|--|--|
|                               |                                                                                  |                |     |  |  |  |  |  |
| ✓                             | Server Settings                                                                  |                |     |  |  |  |  |  |
| Server Settings               | ttings                                                                           |                |     |  |  |  |  |  |
| Copies & Folders              | Server Type: IMAP Mail Server                                                    |                |     |  |  |  |  |  |
| Composition & Addressing      | Server Name: webmail.lumos.net                                                   |                |     |  |  |  |  |  |
| Junk Settings                 | User <u>N</u> ame: emailtest@lumos.net                                           |                |     |  |  |  |  |  |
| Synchronization & Storage     |                                                                                  |                |     |  |  |  |  |  |
| End-To-End Encryption         | Security Settings                                                                |                |     |  |  |  |  |  |
| Return Receipts               | Connection security: None ~                                                      |                |     |  |  |  |  |  |
| Local Folders                 |                                                                                  |                |     |  |  |  |  |  |
| Junk Settings                 | Authent <u>i</u> cation method: Password, transmitted insecurely ~               |                |     |  |  |  |  |  |
| Disk Space                    | Server Settings                                                                  |                |     |  |  |  |  |  |
| Dutgoing Server (SMTP)        |                                                                                  |                |     |  |  |  |  |  |
|                               |                                                                                  |                |     |  |  |  |  |  |
|                               | Check for new messages every 10 minutes                                          |                |     |  |  |  |  |  |
|                               | Allow immediate server notifications when new messages arrive                    |                |     |  |  |  |  |  |
|                               | When I delete a message:                                                         |                |     |  |  |  |  |  |
|                               | O Move it to this folder:                                                        |                |     |  |  |  |  |  |
|                               | Just mark it as deleted                                                          |                |     |  |  |  |  |  |
|                               | Remove it immediately                                                            |                |     |  |  |  |  |  |
|                               |                                                                                  | Advan          | ced |  |  |  |  |  |
|                               |                                                                                  |                |     |  |  |  |  |  |
|                               | Message Storage                                                                  |                |     |  |  |  |  |  |
|                               | Clean up (" <u>E</u> xpunge") Inbox on Exit                                      |                |     |  |  |  |  |  |
|                               | Empty Trash on E <u>x</u> it                                                     |                |     |  |  |  |  |  |
| Account Actions ~             | Message Store <u>Type</u> : File per folder (mbox)                               |                |     |  |  |  |  |  |
| Thunderbird Preferences       | Local Directory: C:\Users\longs\AppData\Roaming\Thunderbird\Profiles\w24ufj01.de | e <u>B</u> row | /se |  |  |  |  |  |
| Add-ons and Themes            |                                                                                  |                |     |  |  |  |  |  |
|                               |                                                                                  |                |     |  |  |  |  |  |
|                               |                                                                                  |                |     |  |  |  |  |  |

6. Click on Outgoing Mail and ensure it matches below, if all information was entered correctly it should display as seen below:

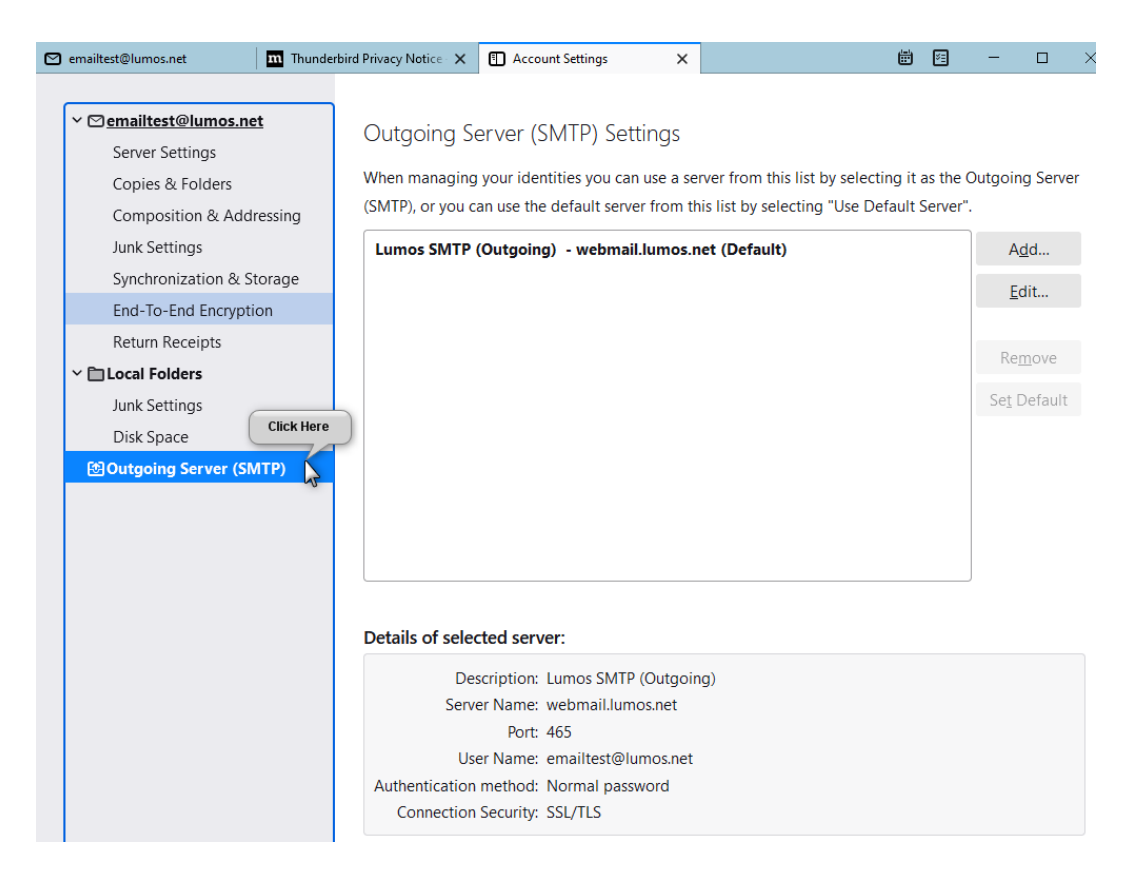

### Lumos Webmail Tips

## http://webmail.lumos.net

If you notice your inbox is empty but your storage space is full in your inbox you can clean up these message fragments of previous deleted emails.

Click on the Gear which will take you settings

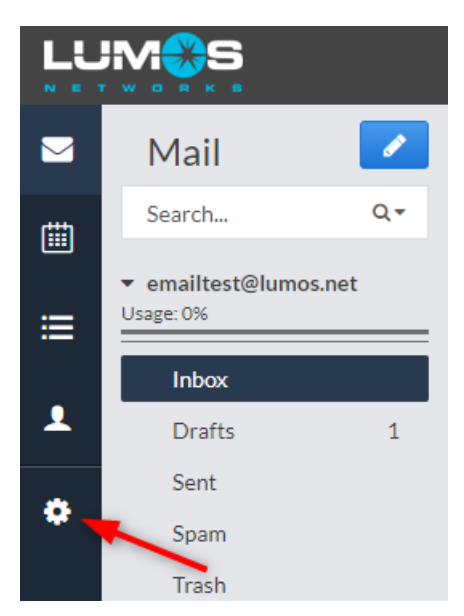

# Click on Data Usage:

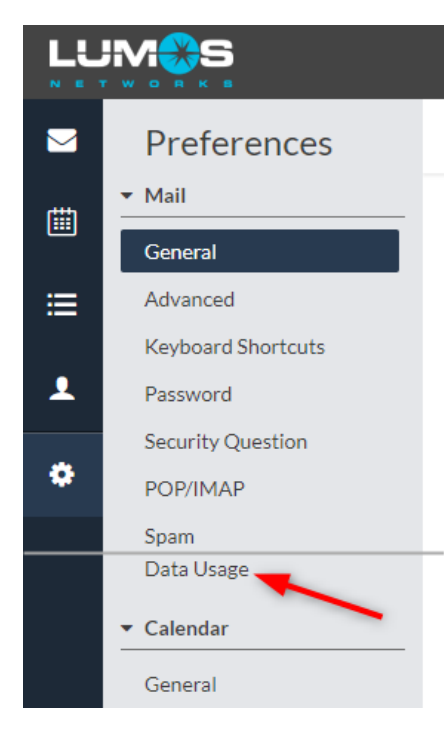

It will show you how much disc space is being used and in the amount stored in each folder. Clicking on Expunge will clean up the mailbox and hopefully should reduce the amount stored in your inbox.

# Data Usage

| Settings                                          |                 |           |  |
|---------------------------------------------------|-----------------|-----------|--|
| Expunge deleted messages ()                       | All folders     | ✓ Expunge |  |
| Expunging deleted messages carrieduce data usage. |                 |           |  |
| Disk Space Used                                   |                 |           |  |
| 0%                                                | 3.2 MB / 1.0 GB |           |  |

How to forward your email:

Click on Advanced, and under forwarding you can forward your email to another address, if you want to keep a message on the server leave the box below unchecked.

|          |                                                                                 |                                                                                                    |                       | emailtest@lumo ▼ |
|----------|---------------------------------------------------------------------------------|----------------------------------------------------------------------------------------------------|-----------------------|------------------|
|          | Preferences                                                                     |                                                                                                    |                       | Save             |
| iii      | <ul> <li>Mail</li> <li>General</li> <li>Click Here</li> <li>Advanced</li> </ul> | Advanced<br>Message Settings                                                                                                    |                       |                  |
| -        | Keyboard Shortcuts                                                              | Reply-to address                                                                                                    | emailtest@lumos.net 🗸 |                  |
| <b>1</b> | Password<br>Security Question<br>Image Rules<br>PGP Keys                        | From address<br>Alias accounts do not allow PGP options.                                                                                                    | emailtest@lumos.net ~ | ]                |
|          | Data Usage                                                                      | Forwarding                                                                                                    |                       |                  |
|          | ▼ Calendar                                                                      | Forward emails to an alternative address<br>To forward mail to alternate email addresses, separate addresses by commas (no<br>spaces).<br>Keep a copy of forwarded mail in the inbox |                       | ]                |
|          |                                                                                 | Message List                                                                                                    |                       |                  |
|          |                                                                                 | Show message snippets                                                                                                    | D                     |                  |
|          |                                                                                 | Enable threaded messages                                                                                                    | 0                     |                  |
|          |                                                                                 | Automatically open next message in list<br>Upon deleting or moving a message.                                                                                                    |                       |                  |
|          |                                                                                 | Enshlatha Auto Monting Schodular 🙃                                                                                                    |                       |                  |

Updated 4.4.22 by Shawn Long.